# 賛助会員更新方法のご案内(毎年4月1日に更新となります)

1) 会員限定のファイルにアクセスします。

例)「Energy Trend Topics」をクリック。

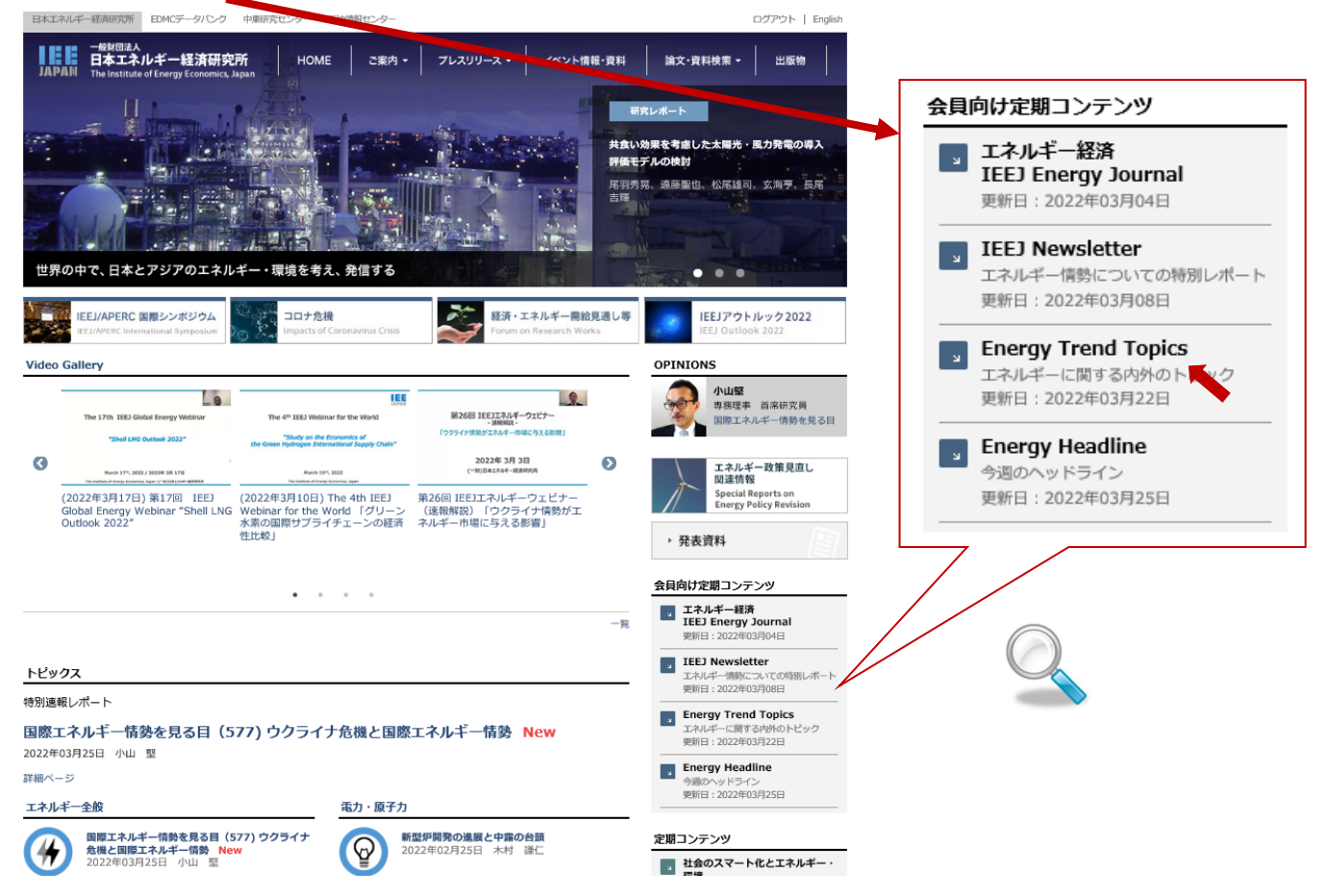

### 2) いずれかのタイトルを選択し、クリック。

| 日本エネルギー経済研究所 EDMCデーソバン                                      | ク 中東研究センター                         | 石油情報センター                                             | ログアウト   English |
|-------------------------------------------------------------|------------------------------------|------------------------------------------------------|-----------------|
| ー般問題法人<br>日本エネルギー経済研<br>The Institute of Energy Econom      | 、 <b>宅所</b> HON<br>ics, apan       | E ご案内・ フレスリリース・ イベント情報・資料 論文・資料                      | 3.検索 - 出版物      |
| <u>ホーム</u> > <u>定期コンテンツ</u> > Energy Tren                   | d Topics                           |                                                      |                 |
| 定期コンテンツ                                                     | Energy Tren                        | d Topics                                             |                 |
| <ul> <li>エネルギー経済 3日</li> <li>IEEJ Energy Journal</li> </ul> | Energy Trent<br><u> い<br/>サンプル</u> | Topicsではエネルギーに関する内外のトビックを毎月更新しています。                  |                 |
| 🗾 IEEJ Newsletter 🛛 💼                                       | ※ごちらのコン                            | テンジは当研究所登録会員限定となっております。                              |                 |
| 💽 Energy Trend Topics 🛛 😭                                   | 会員登録の内容                            | につきをしては <u>有料情報ご利用ご案内</u> をご覧ください。                   |                 |
| 🗖 エネルギー・ヘッドライン 🗐                                            |                                    | 2022年                                                |                 |
| 🗾 国際エネルギー情勢を見る目                                             |                                    | 新型コロナウイルス感染症拡大による2020年度のCO2排出最への影響                   |                 |
| 🗾 スマートコミュニティ                                                | 3月掲載                               |                                                      |                 |
| 🗾 クリーンエネルギーフラッシュ                                            | 2月掲載                               | <u>今和3(2021)年第4四半期(10~12月)国内概況および令和3(2021)年暦年国内概</u> | 況               |
| IEED温暖化ニュース                                                 |                                    | エクセルテータ                                              |                 |
| ■ 海外エネルギー動向                                                 | 1月掲載                               | 2020年度(令和2年度)エネルギー需給実績(連報)                           |                 |
| 新興国エネルギー政策                                                  |                                    |                                                      |                 |

3)の表示が出た場合は3)→4)の手順で、

4)の表示が出た場合は下記4)に従ってご登録の手続きをお願いいたします。

3) ご登録頂いているメールアドレスとパスワードを入力し、送信ボタンを押します。

| 032404-68828 EDMC7-9/0-9                                                                | 中東部党センター 石田市時センター                                                       | アジア大平洋エネルゴー研究センター グリーンエネルギー哲語センター                                                            | 0342   Eriglah |
|-----------------------------------------------------------------------------------------|-------------------------------------------------------------------------|----------------------------------------------------------------------------------------------|----------------|
| mpmin<br>日本エネルギー経済研<br>The Institute of Energy Econom<br>ホーム > ログイン                     | HOME C                                                                  | R9 - 76200-7 - 740688988 H HX ARAS                                                           | 1- HIER        |
| 有料情報利用ご案内                                                                               | ログイン                                                                    |                                                                                              |                |
| <ul> <li>ご向内・お申し込み</li> <li>● 登録末和文章</li> <li>■ (スワード高校行</li> <li>■ (スワード高校行</li> </ul> | ご指定のファイルは会員礎<br>会員登録についての詳しい<br>(ID)メールアドレスとパス                          | 走の場較です。 閲覧にはパスワードによる認証が必要になります。<br>情報、閲覧パスワード発行については <u>ご室内</u> をご覧下さい。<br>ワードを入力して認証してください。 |                |
| STROMS SU                                                                               | (ID)メールアドレス                                                             | I                                                                                            |                |
|                                                                                         | パスワード                                                                   |                                                                                              |                |
|                                                                                         | オプション                                                                   | P (ID)メールアドレスとパスワードを保存                                                                       |                |
|                                                                                         | <ul> <li>ボタンは一変だけかり。</li> <li>ブラウザがクッキー</li> <li>HTTPクッキーをサポ</li> </ul> | ごは<br>リックしてください。何度もクリックすると処理が正しく行われません。<br>(受け入れるように設定してください。<br>(ートしたブラウザが必要です。             |                |
|                                                                                         | お問合せた:企画事業コ<br>TEL:03-5547-0211<br>メールでのお読い合わせ                          | ニット総合企業グループ<br>FAX: 03-5547-0223                                                             |                |

4)「アカウントの有効期限が切れています。」の下「こちらのページ」をクリック。

| ECMCデータ<br>一般料団法人<br>日本エネルギー経済<br>月7月11<br>日本エネルギー経済<br>日本エネルギー経済 | バンク 平東研究センター 石倉業務センター フジア太平洋エルバギー研究センター グリーンエネルギー語正センタ<br>育研究所<br>nomecs_Japan HOME ご案内 - プレスリリース - イベント情報・資料 論文・ |
|-------------------------------------------------------------------|----------------------------------------------------------------------------------------------------|
| <u>-ム</u> >有料情報利用ご室内<br>有料情報利用ご案内                                 | ログイン                                                                                                    |
| ご定方・お申し込み  2日前代定更 5月  3日 1/322-ド男先行 5日                            | アカウントの有効期限が切れています。  ・ 賛助会員の方は <u>こちらのページ</u> から更新手続きを行ってください。 ・ 情報会員の方は「記念まご編格ください。                               |
| E BROKR ER                                                        | お問合せ先:企画事業ユニット総合企画グループ<br>TEL:03-5547-0211 FAX:03-5547-0223<br>メールでのお問い合わせ                                        |

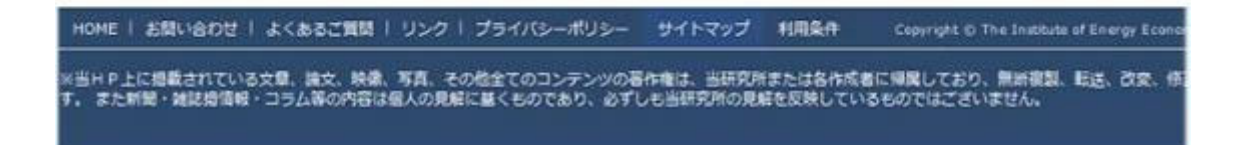

# 5) 登録の更新画面をご確認の上、ご所属等に変更があれば修正の上、

確認ボタンを押して下さい。

<u>ホーム</u> > <u>有料情報利用ご案内</u> > 登録の更新

| 情報変更 😭   |                      |                                                    |
|----------|----------------------|----------------------------------------------------|
| ワード再発行 🔒 | 会員区分                 | 賛助会員                                               |
| の解除 会員   | パスワード<br>(変更時入力)     | ※/(スワードは半角奏数6文字以上16文字以内でご記入ください。<br>(再入力)          |
|          | 貴組織名<br>(会社名等) (必須)  | (一財)日本エネルギー経済研究所<br>※入力例: (財)日本エネルギー経済研究所、(株)エネケン等 |
|          |                      | 貴組織名フリガナ:                                          |
|          | 業種 <mark>(必須)</mark> | 研究所                                                |
|          | 部署名                  | 企画事業ユニット 総合企画グルージ                                  |
|          | 所在地 (必須)             | 〒104-0054 東京都 💙 中央区勝どき1-13-1 イヌイビル・カチドキ10F         |
|          | 電話番号 (必須)            | <b>03-5547-0211</b> ※半角英数 入力例: 03-5547-0211        |
|          | FAX番号                | ※半角英数 入力例: 03-5547-0223                            |
|          | 氏名 (必須)              | 研究太郎 ※入力例:研究太郎                                     |
|          |                      | 氏名フリガナ:ケンキュウ タロウ ※入力例:ケンキュウ タロウ                    |
|          | 役職                   |                                                    |
|          | 生年月日                 | - ▼年-▼月-▼日                                         |

### 6) 再度登録の更新画面をご確認の上、登録ボタンを押して下さい。

<u>ホーム</u> > <u>有料情報利用ご案内</u> > 登録の更新

| 有料情報利用ご案内                                                        | 登録の更新                       |
|------------------------------------------------------------------|-----------------------------|
| <br>                                                             | <ul> <li>更新処理を行う</li> </ul> |
|                                                                  |                             |
| パスワード再発行                                                         | х                           |
| <ul> <li>登録の解除</li> <li>         ・         ・         ・</li></ul> |                             |
|                                                                  | 会員区分                        |

| 入力内容を確認して「送信」ボタンを押してください。 |                                          |  |
|---------------------------|------------------------------------------|--|
| 員区分                       | 賛助会員                                     |  |
| ペスワード                     | ※パスワードは半角英数0文字以上16文字以内でご記入ください。          |  |
| 女史时八八)                    | (再入力)                                    |  |
| 組織名                       | (一財)日本エネルギー経済研究所                         |  |
| (会社名等) <mark>(必須)</mark>  | ※入力例:(財)日本エネルギー経済研究所、(株)エネケン 等           |  |
|                           | 貴組織名フリガナ:二ホンエネルギーケイザイケンキュウショ             |  |
|                           | ※入力例:二ホンエネルギーケイザイケンキュウショ                 |  |
| 業種 (必須)                   | 研究所                                      |  |
| 部署名                       | 企画事業ユニット 総合企画グループ                        |  |
| 所在地 (必須)                  | 〒104-0054 東京都 中央区勝どき1-13-1 イヌイビル・カチドキ10F |  |
| 電話番号 (必須)                 | 03-5547-0211 ※半角英数 入力例: 03-5547-0211     |  |
| FAX番号                     | ※半角英数 入力例: 03-5547-0223                  |  |
| 氏名 (必須)                   | 研究 太郎 ※入力例: 研究 太郎                        |  |
|                           | 氏名フリガナ:ケンキュウ タロウ ※入力例:ケンキュウ タロウ          |  |
| 役職                        |                                          |  |
| 生年月日                      | 年 月 日                                    |  |

更新処理を行います。登録内容を確認して変更がある場合は修正してから「送信」を押して下さい。

7) ご登録頂いているメールアドレス宛に確認メールが発信されました。

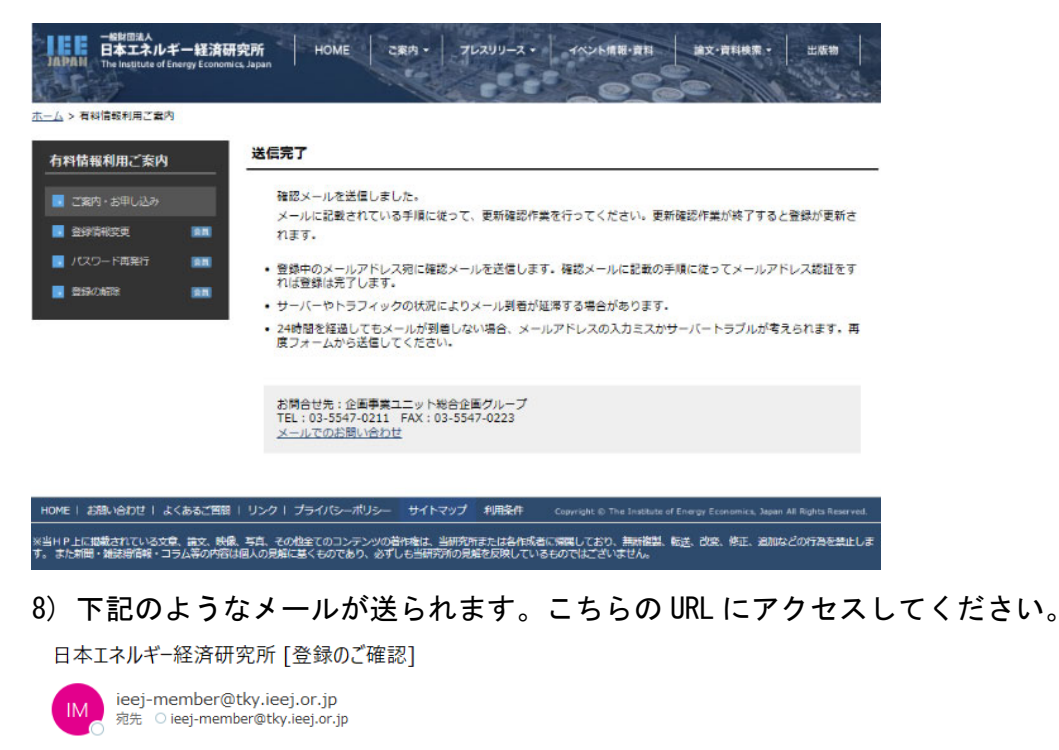

研究 太郎 様

このメールは日本エネルギー経済研究所、ホームページ閲覧会員様の登録更新ご確認メールです。 以下の URL から更新確認作業を行って下さい。更新確認作業が終了すると登録が更新されます。

登録メールアドレス: <u>ieej-member@tky.ieej.or.jp</u>

eken.ieej.or.jp/registration/member\_update\_certification.php?t=eb84e8fd508f329a948437b4a7382075 \* お使いのメールソフトにより URL が自動でリンクされない場合は、上記 URL をブラウザのアドレス欄に

お使いのメールラントにより URL か目動でリンクされない場合は、上記 URL をノラウサのアトレ、 直接コピー&ペーストしてください。

2. 認証が成功すると[認証完了]画面が表示されます。これで更新は完了します。

\* 認証完了後は本メールは不要ですので、破棄されても問題ありません。

\* このメールは入力されたアドレス宛に確認として自動送信しています。返答の必要はありません。

\*72時間後までに認証を完了しない場合、仮登録は無効となります。再度仮登録から作業を行って下さい。

\* このメールにお心当たりがない場合、お手数ですがこのまま破棄して下さいますようお願いいたします。

\*\* 一般財団法人日本エネルギー経済研究所 \*\* 企画事業ユニット総合企画グループ TEL:03-5547-0211 FAX:03-5547-0223 E-mail:ieej-member@tky.ieej.or.jp

#### 9)「更新完了」の表示が出たら完了です。お手続き、有難うございました。

| :ム> 有料資報利用ご案の   |                                                   |
|-----------------|---------------------------------------------------|
| 有料情報利用ご案内       |                                                   |
| 💽 (ご案内+ 名用い込み)  | 更新処理を完了しました。                                      |
| <b>Distants</b> | こ利用のりかとつこさいます。                                    |
| 📓 /(スワード高能行     | THE CONTRACT OF A DESCRIPTION OF A DESCRIPTION OF |
| Bibosile        | TEL:03-5547-0211 FAX:03-5547-0223     メールでのお知識の分析 |

※当ドP上に撮影されている文章、論文、映像、写真、その他全てのコンテンツの石作権は、当同交所または各作成者に得意しており、無所復興、転進、改変、修正、自知などの行為を設止しま す。また時間・雑誌標準層・コラム第の内容は個人の発酵に届くものであり、必ずしも当時式所の見解を反映しているものではございません。